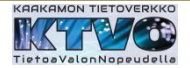

## Cinia – operaattoriyhteyden aktivointi

CTS – reitittimestä nähdään tietoverkkoyhteyden olevan käytettävissä. Reitittimen wan – ledissä on merkkivalo.

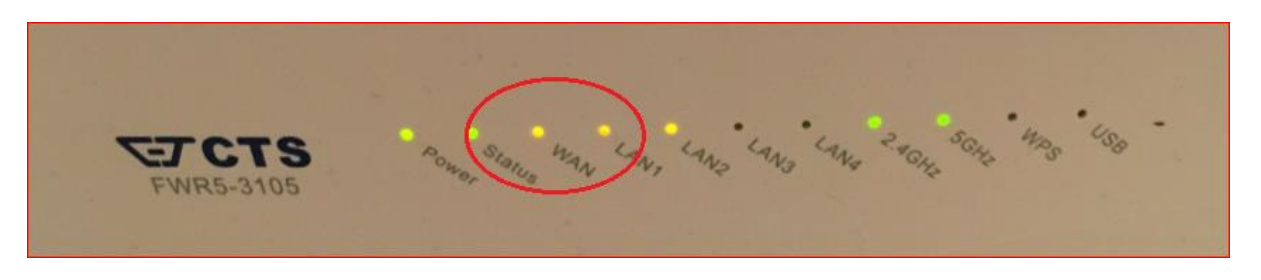

Yhdistetään tietokone reitittimeen kaapelilla tai langattomasti Wi-Fi – yhteydellä.

Ethernet-kaapeli kytketään keltaiseen RJ45 – liittimeen ja tietokoneen verkkoliittimeen.

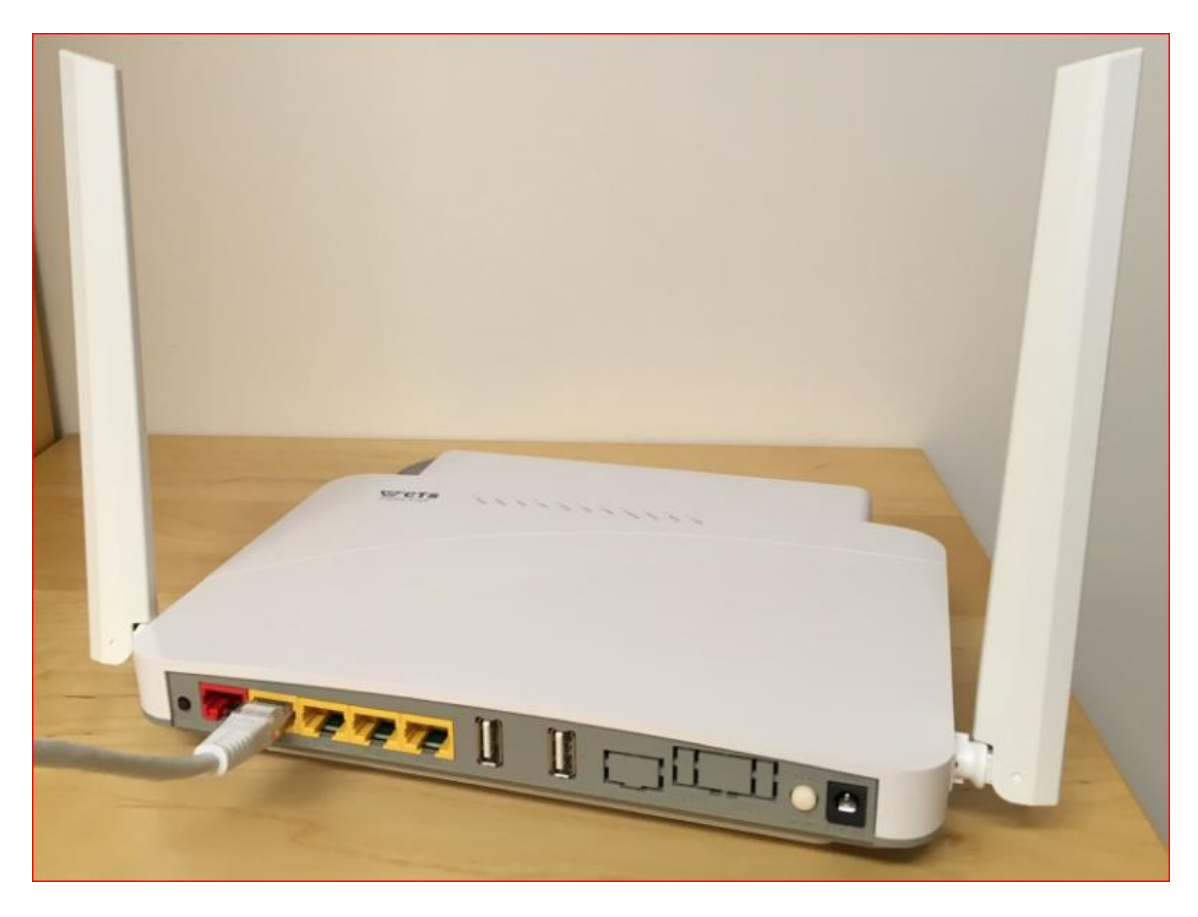

## Таі

Wi-Fi yhteys määritellään tietokoneen langattoman verkon verkkoasetuksissa. CTS :n mukana olevassa tarrassa tai reitittimen pohjassa on reitittimen langattoman verkon nimi ja salasana.

| 23111 2.4 0112 | Esim | 2.4 | GHz |
|----------------|------|-----|-----|
|----------------|------|-----|-----|

| WiFi 2.4G SSID | FWR5-AP1-23A123 |
|----------------|-----------------|
| Password       | 1234A1234A12    |

| Kaakamon tietoverkko-osuuskunta |
|---------------------------------|
|---------------------------------|

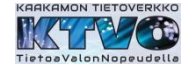

Verkkoyhteyden määrittelyn jälkeen tietokoneessa avataan internet-selain esim. Edge, Chrome, Firefox jne.

Selain ohjelman käynnistyttyä selaimeen latautuu lomake, joka pitää täyttää ja 'Lähetä tiedot' – painikkeella hyväksyä lomakkeen tiedot.

| Tähdellä (*) merkityt kentät ovat pakollisia.                                                                                   |                                                                                         |
|----------------------------------------------------------------------------------------------------|-----------------------------------------------------------------------------------------|
| Laskutusyhteystiedot (Jos haluat laskut y                                                                                       | rityksesi nimellä, ethän täytä henkilökohtaisia tietojasi laskutuskenttiin.)            |
| Etunimi Sukunimi *                                                                                                    | Matti Meikäläinen                                                                       |
| Yritys                                                                                                    |                                                                                         |
| Lähiosoite *                                                                                                    | Rantakatu 1                                                                             |
| Postinumero *                                                                                                    | 99999                                                                                   |
| Postitoimipaikka *                                                                                                    | TORNIO                                                                                  |
| Puhelinnumero *                                                                                                    | 040 1234567                                                                             |
| Sähköpostiosoite                                                                                                    | matti.meika@gmail.com                                                                   |
| Liittymän käyttöpaikan yhteystiedot (jos<br>Etunimi Sukunimi *<br>Yritys<br>Lähiosoite *<br>Postinumero *<br>Postitoimipaikka * | s eri kuin laskutusyhteystiedot)                                                        |
| Puhelinnumero *                                                                                                    |                                                                                         |
| Sähköpostiosoite                                                                                                    |                                                                                         |
| Liittymän tiedot                                                                                                    |                                                                                         |
| Tyyppi *                                                                                                    | <ul> <li>Kokoaikainen liittymä</li> <li>Mökkiliittymä</li> <li>Lähetä tiedot</li> </ul> |